## **Printing Condensed Student Schedules**

## For Middle and High Schools

- 1. Make sure you have selected the '07-'08 Year on the Term option.
- 2. Search to find a group of students.
- 3. Select **Print Report** from the Student Functions menu below the list of student names.
- 4. From the Which report to print box choose Student Schedule Condensed.2.
- 5. In the **If printing student schedule, use...** section, choose **courses enrolled during current term.**
- 6. Click Submit.
- 7. The **Report Queue** page opens to show recent print jobs, with the last job created at the top. For several schedules, the **Status** will show **Running** until all the schedules have been created. Click the **Refresh** link beside the **My Jobs** title to refresh the screen.
- 8. When **Completed** shows under the **Status** heading, click the blue **Completed** link.
- 9. The schedules are ready to print. From the **File** menu, choose **Print.** All schedules will print.
- 10. To return to PS admin, click on the browser back button and then **Send** to leave the print screen.